# Cigna Medicare Provider Lookup Tool

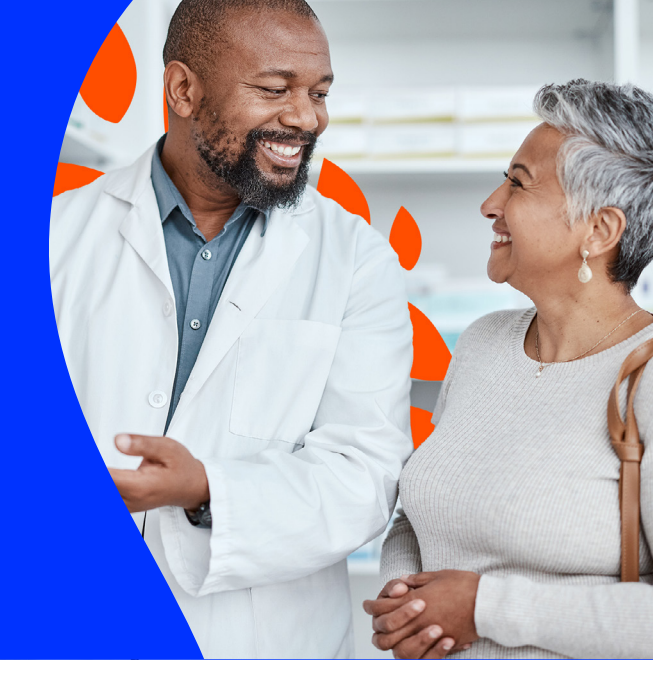

**Agent Quick Start Guide** 

You can access lists of doctors, healthcare facilities, and other providers in your customers' network through the enhanced Cigna Medicare Provider Lookup Tool. This guide will get you started.

#### How to Access Better. I. Go to Cigna.com and click **Find a Doctor**. **Smarter & Faster** For Medicare For Providers For Brokers **Directory** updated Member Guide Find a Doctor 🗹 For Individuals & Families: Shop for Plans daily 2. Click Medicare. Speedy searches How are you Covered? Easy to use Employer or Healthcare.gov or Medicare School **Direct Purchase**

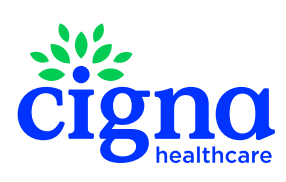

# How to Search

Once you are on the Provider Search Tool screen, you can toggle between Spanish & English.

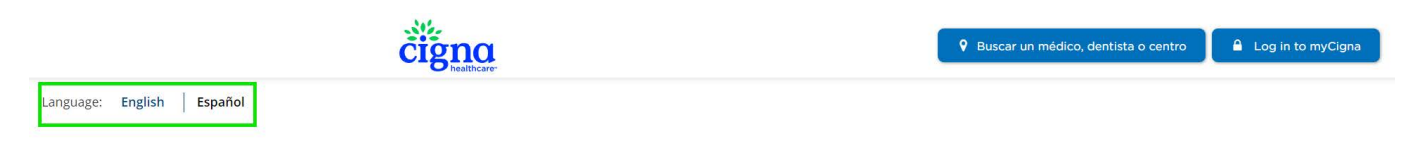

Buscar un médico, dentista o centro en

I. Enter the customer address, city or ZIP code

# Find a Doctor, Dentist, or Facility inDallas, TX 75214Doctor by TypeDoctor by NameHealth Facilities

2. Select what you are searching for: **Doctor by Type**, **Doctor by Name**, or **Health Facilities**.

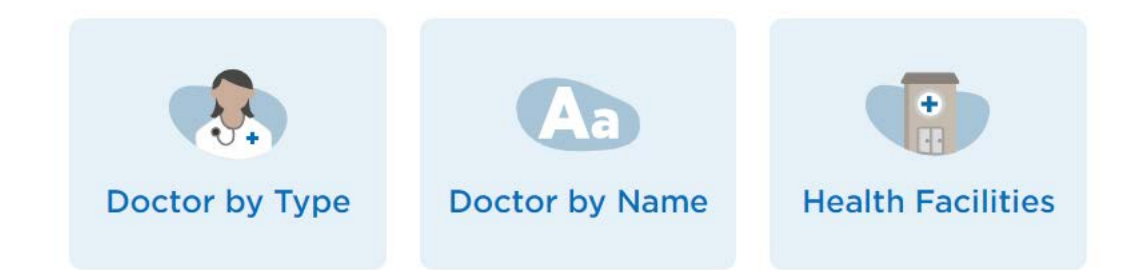

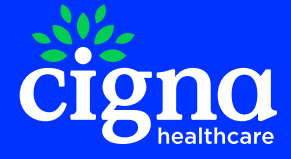

#### Search for a Provider

I. Select **Doctor by Type** or **Doctor by Name**.

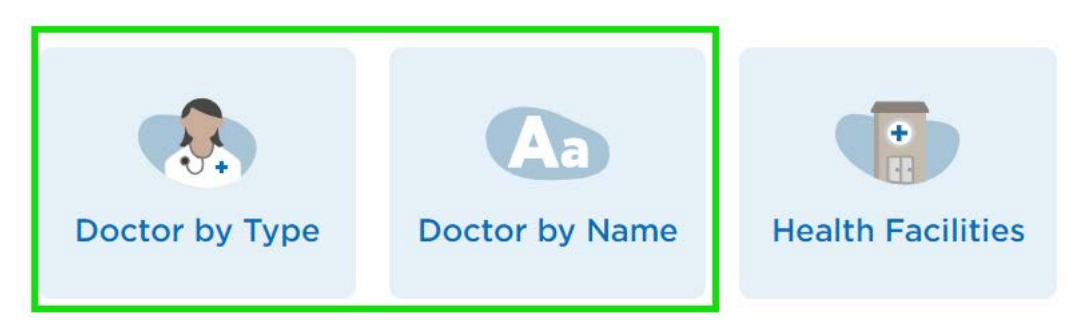

2. Cilck **Continue** to select a plan. To search without a plan, click **Continue without** a **Plan**.

| Please Select a Plan                                                                         |                                                                      |
|----------------------------------------------------------------------------------------------|----------------------------------------------------------------------|
| I Live in Dallas, TX 75214                                                                   |                                                                      |
| Search Again Continue                                                                        |                                                                      |
| Continue without a plan                                                                      |                                                                      |
| 3. Select a plan the provider is affiliated with.                                            | Please Select a Plan                                                 |
|                                                                                              | Cigna Courage Medicare (HMO)                                         |
|                                                                                              | Cigna Preferred Medicare (HMO) (Group Plans)                         |
| <b>Note</b> : It is easy to change the plan later with the Change Plan link. You may need to | Cigna Premier Medicare (HMO-POS)<br>Cigna Primary Medicare (HMO)     |
| clear your internet browser cache to clear<br>your search history.                           | Cigna TotalCare Plus (HMO D-SNP)<br>Cigna True Choice Medicare (PPO) |
| 136 In-Network results for Primary Care Provider (PCP)                                       | near Dallas, TX 75214                                                |

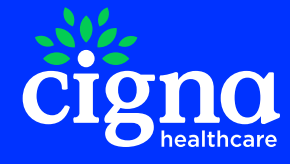

## **Search Feature Highlights**

- When searching by doctor type, natural language can be used (e.g., kidney doctor vs. nephorology)
- Dental providers are included when searching for a provider
- You can search for a behavioral provider by specialty. A list of clinical practice information is available for each behavioral provider
- Important Tip: If an error message displays after several searches, clear the cache in your internet browser

# Map tips

You have the ability to decrease or increase the map range. This is a change from the previous I mile radius.

 Click the + tool to zoom in to identify providers closer to your customer's location or click the - tool to zoom out for a broader search

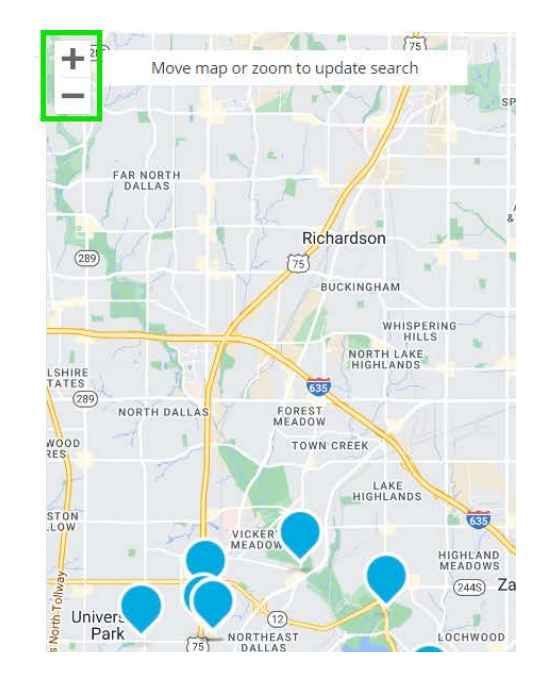

• Use your mouse to navigate in the map window

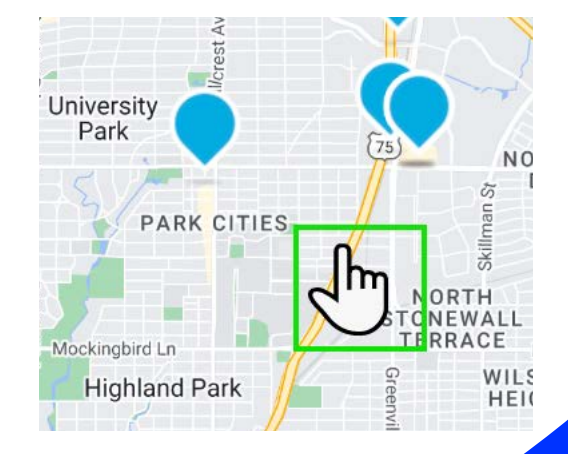

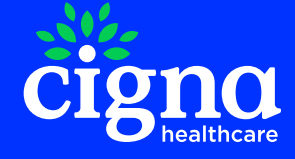

# **Provider Search Results**

The provider profile includes the following:

- Provider affiliated hospitals
- Accepted Medicare Plans
- National Provider ID (NPI)

- Practice address locations
- Weekly service hours
- Spoken languages

- Treatment specialty

| Provider Info                                                           | Office Info All Locations Professional History - 25 years of experience                                                                                                    |                                                                          |
|-------------------------------------------------------------------------|----------------------------------------------------------------------------------------------------|--------------------------------------------------------------------------|
|                                                                         | Professional History - 25 years of experience                                                                                                    |                                                                          |
|                                                                         | Hospital Affiliations<br>Texas Health Presbyterian Hospital Dallas                                                                                                    | Education Medical School: Univ Of Florida Coll Of Med-Gainesville , 1998 |
| Specialties<br>• Family Medicine<br>Languages Spoken by Provider        | Network Status at this Location See all Locations Health Plan: None Selected                                                                                                    |                                                                          |
| Spanish, Vietnamese<br>Female 50 yrs old                                | Select a plan to see network information and affiliated groups.                                                                                                    |                                                                          |
| Rock Greenbelt                                                          | Quality Ratings & Recognitions ® None Estimated Out-of-Pocket Costs Log in to see cost details                                                                                                    |                                                                          |
| 6780 Abrams Rd Ste 211<br>Dallas, TX 75231<br>(214) 341-5630            | Log in                                                                                                    |                                                                          |
| National Provider ID (NPI)<br>1710046982<br>Incorrect Info? Let us know | Plans Accepted at this Location       See all Locations         MEDICARE       Cigna Alliance Medicare (HMO)       Cigna Courage Medicare (HMO)         Cigna Preferred Medicare (HMO)       Cigna Preferred Medicare (HMO) |                                                                          |

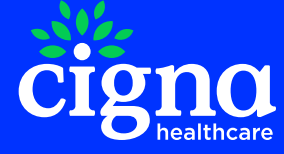

# Search for a healthcare facility

You can find a healthcare facility with a facility name, type, or NPI. A list of common facilities displays to offer suggestions.

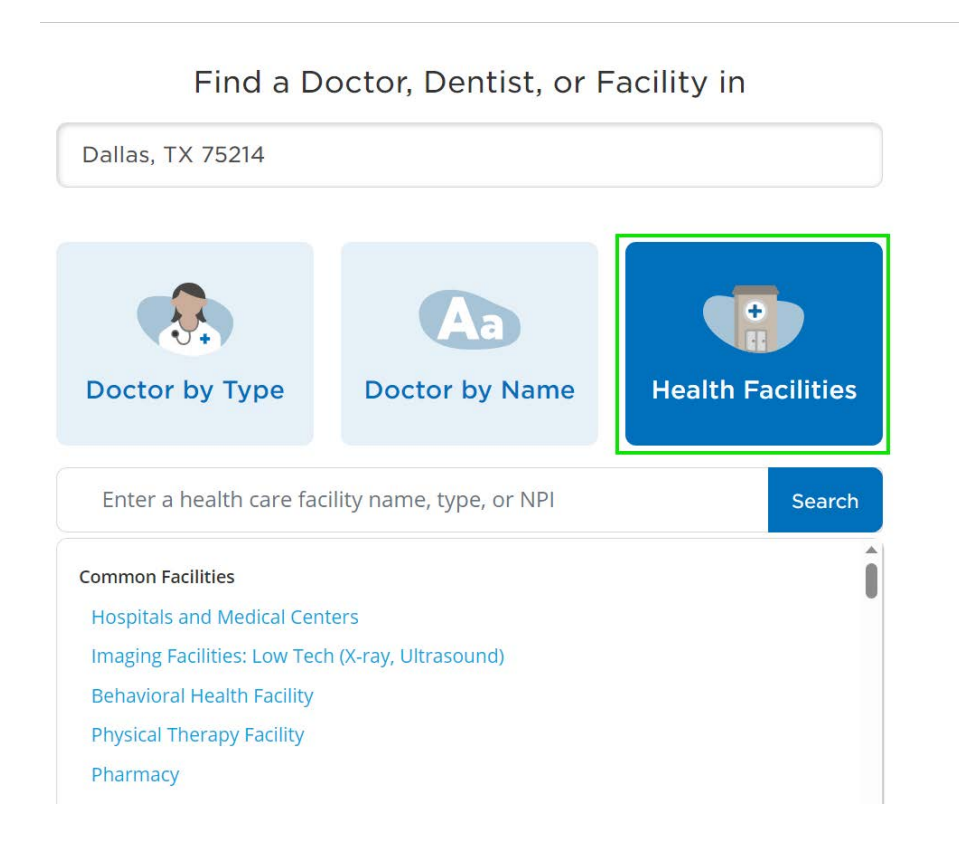

### Search within an Independent Physician Association (IPA)

If a customer has a PCP in an Independent Physician Association (IPA), the PCP will refer within that IPA. From the provider profile you can confirm if all of the potential customer's providers are in an IPA.

### I. Click See all Medical Groups.

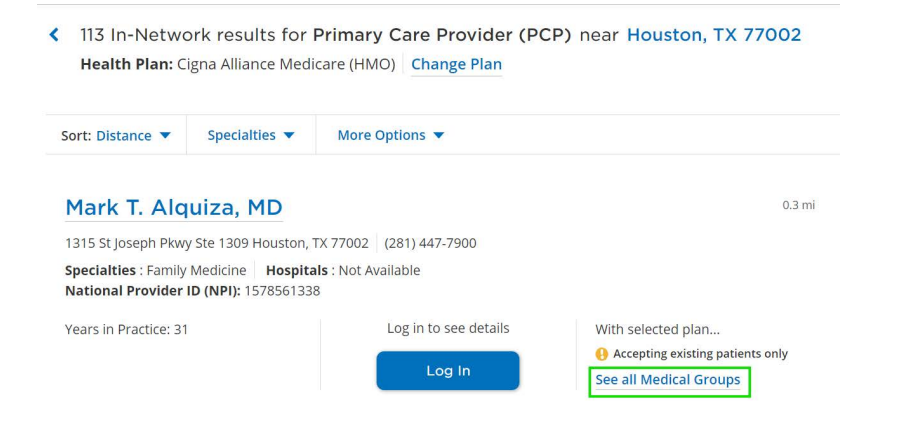

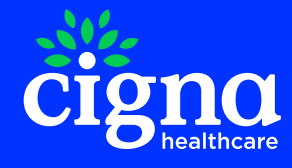

#### 2. Click See affiliated doctors.

| Mark T. Alquiza, M<br>1315 St Joseph Pkwy Ste 1309 Houston | D<br>, TX 77002 (281) 447-7900                                |                                       |                 |
|------------------------------------------------------------|---------------------------------------------------------------|---------------------------------------|-----------------|
| Provider Info                                              | Office Info                                                   | All Locations                         |                 |
|                                                            | Professional Histor<br>Hospital Affiliations<br>Not Available | <b>y</b> - 31 years of experience     | Edu<br>• M<br>C |
| Specialties  • Family Medicine                             | Network Status at                                             | this Location See all Locations       |                 |
| Languages Spoken by Provider<br>Tagalog                    | Medical Group: RENAISS                                        | ANCE PHYSICIANS CENTRAL See affiliate | d doctors       |

3. A list of all providers within the medical group displays.

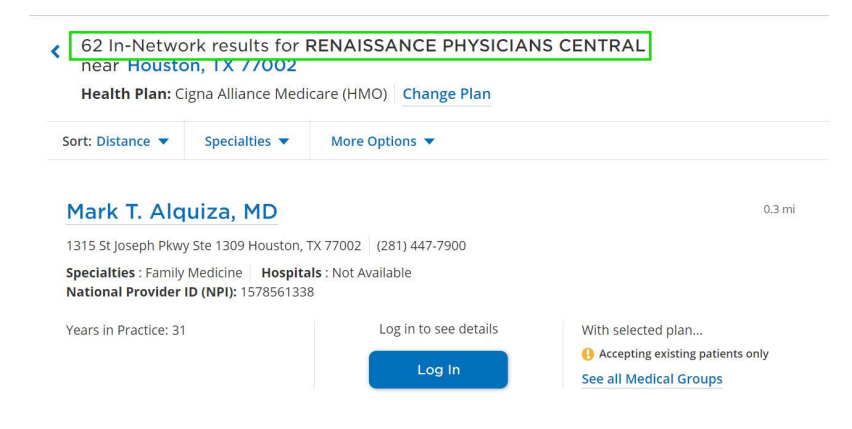

# How to Report a Provider Directory Issue

You have the ability to report provider or facility discrepancies through the directory.

I. Click the **Incorrect Info? Let us know** link at the bottom of the provider profile page or the search listings page.

| National Provider ID (NPI): 104362712             | 3                     |                                                                                                    |       |
|---------------------------------------------------|-----------------------|----------------------------------------------------------------------------------------------------|-------|
| Years in Practice: 33<br>Quality Ratings: see all | Log in to see details | <ul> <li>Plans Accepted at this location:</li> <li>Cigna Preferred Medicare (HMO)</li> <li>Cigna Preferred Medicare (HMO)<br/>(Group Plans)</li> <li>Cigna Courage Medicare (HMO)</li> <li>See All Plans</li> </ul> |       |
| Incorrect Info? Let us know<br>Print/Save PDF     | First                 | < Page 1 of 4 > Last                                                                                                    | -112- |

#### 2. Complete the form and click **Submit**.

Note: You will not receive a confirmation. Most issues will be corrected within 30 days.

Report incorrect information for Melanie C. Raffoul, MD

| 🗌 Name                                                                               | Other/Additional Information:                                                 | (200 characters max |
|--------------------------------------------------------------------------------------|-------------------------------------------------------------------------------|---------------------|
| Address                                                                              | Enter up to 200 characters                                                    |                     |
| Phone Number                                                                         |                                                                               |                     |
| <ul> <li>Accepting/Not Accepting new<br/>patients</li> </ul>                         |                                                                               |                     |
| Provider is no longer practicing                                                     | Your email address<br>(Optional: we will only use this if we need to follow-u | up with you):       |
| Practice location                                                                    |                                                                               |                     |
| Network/plan participation                                                           |                                                                               |                     |
| Provide is to longer practicing     Practice location     Network/plan participation | (Optional: we will only use this if we need to follow-u                       | ıp with you):       |

# **Create a Customized Version**

You can create a customized version of a provider selection for your market, download it, and take it with you. This replaces the off line version that was on Producers' University. This means less clicks and more customization options for you!

I. Click **Print/Save PDF** at the bottom of the search results listing page.

| Michael R. Brancheau,                                                        | MD                                 | 2.6 mi                                | Park cities      |
|------------------------------------------------------------------------------|------------------------------------|---------------------------------------|------------------|
| 9330 Poppy Dr Ste 500B Dallas, TX 752                                        | 18 (214) 321-3394                  |                                       |                  |
| Specialties : Internal Medicine Hosp<br>National Provider ID (NPI): 11342880 | <b>itals</b> : Not Available<br>12 |                                       | Highla           |
| Years in Practice: 30                                                        | Log in to see details With :       | selected plan<br>cepting new patients |                  |
| Incorrect Info? Let us know<br>Print/Save PDF                                | First <b>&lt;</b> Pag              | ge 1 of 7 🕨 Last                      | Dallas south DAL |

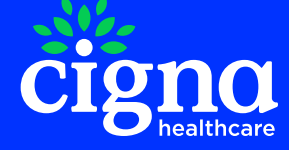

2. The tool will present you with a customized list of providers that you may download and/or print.

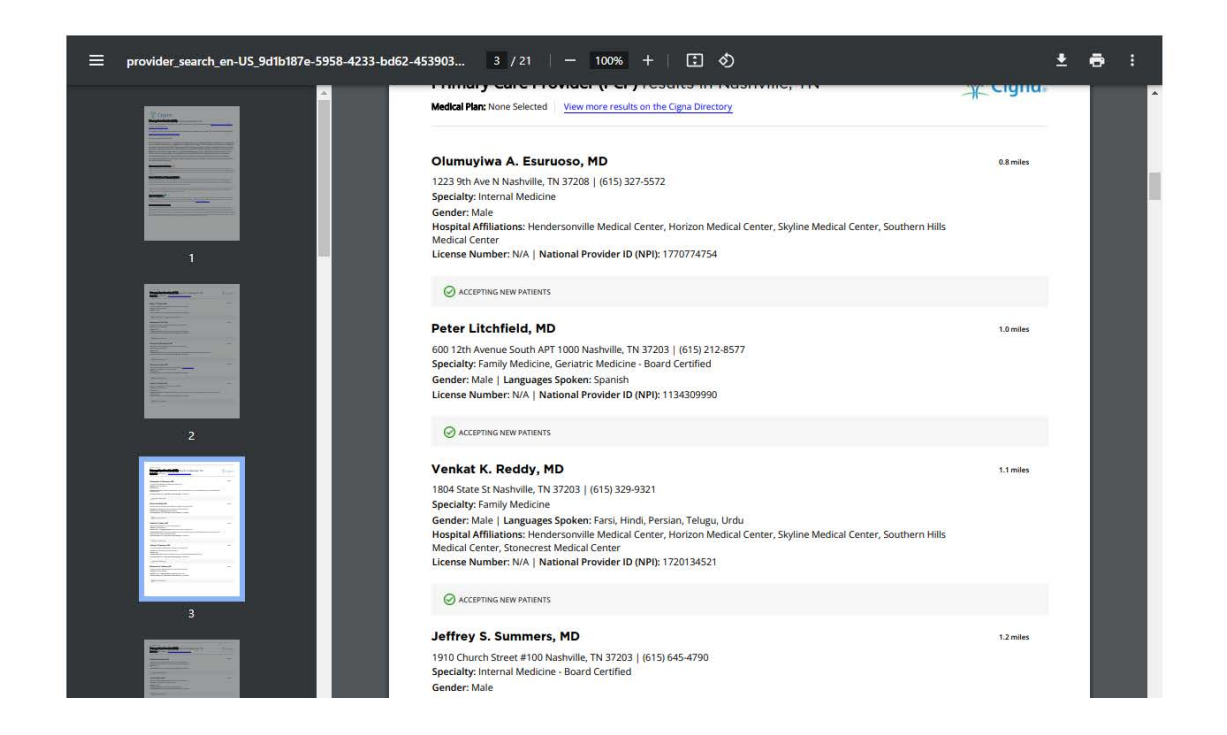

Questions? Contact your Broker Sales Manager or Sales Manager

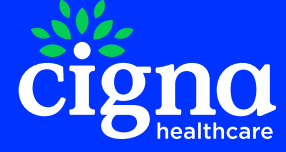